## E-OKUL ŞİFRESİ İLE EBA'YA GİRİŞ

## 1. <u>www.eba.gov.tr</u> adresine giriş yapıldıktan sonra "GİRİŞ" bölümü tıklanır...

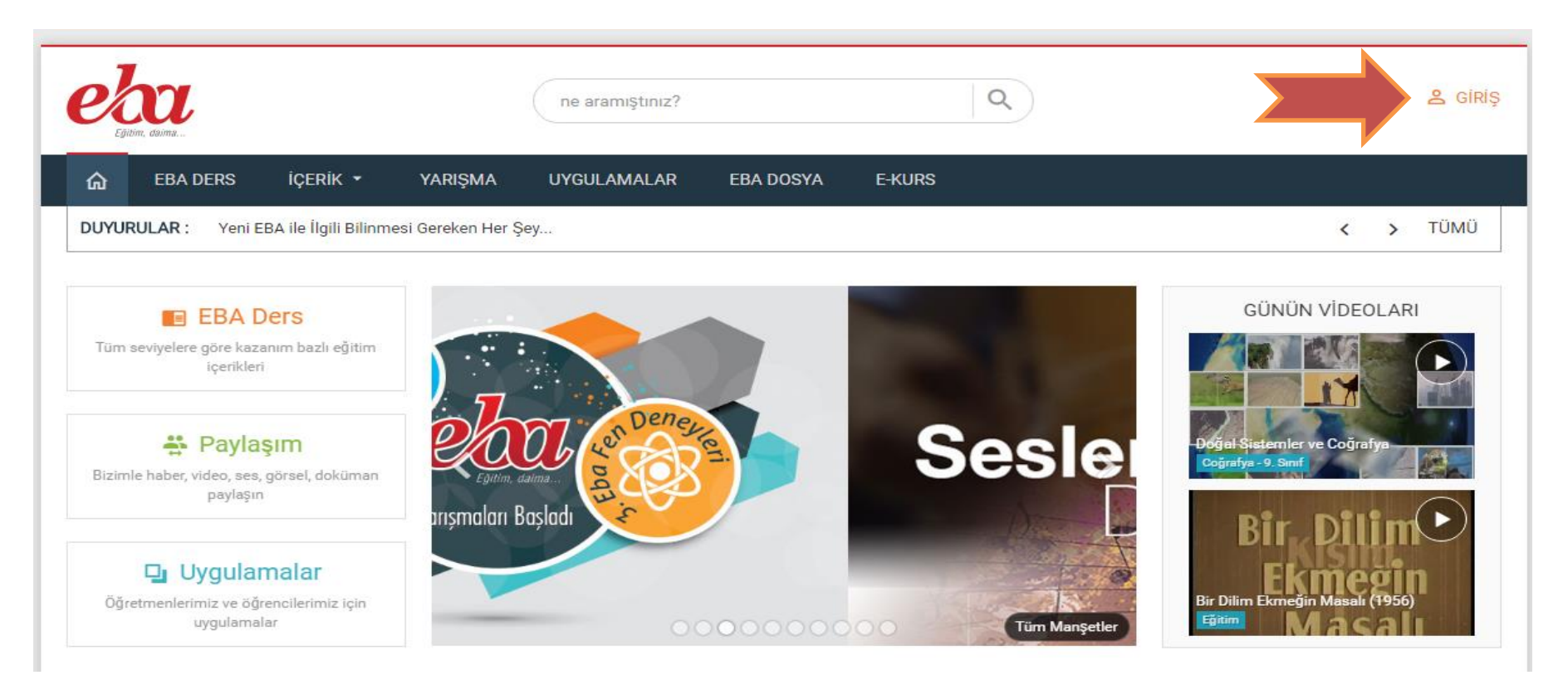

2. Öğrencilerin EBA'ya girebilmeleri için "E-Okul Bilgileri ile Giriş" bölümü seçilmelidir...

| Edition, daima | HOŞ GELDİNİZ                                                               |
|----------------|----------------------------------------------------------------------------|
|                | Aşağıdaki giriş yöntemlerinden birini seçiniz.                             |
|                | Mebbis Bilgileri ile Giriş                                                 |
|                | E-Okul Bilgileri ile Giriş                                                 |
|                | Açık Öğretim Bilgileri ile Giriş                                           |
|                | EBAKOD ile Giriş                                                           |
|                | Giriş yapacağınız uygulama:<br>Eğitim Bilişim Ağı<br>http://www.eba.gov.tr |

- 3. Açılan pencerede veri girişlerinin yapılacağı bölüme sırası ile;
  - En üst bölümde yer alan ve rakamlardan oluşan Güvenlik Kodu
  - Öğrencinin TC Kimlik Numarası
  - Öğrencinin Okul Numarası

 Öğrencinin <u>e-okul sisteminde kayıtlı Nüfus Cüzdanı Cilt Numarası</u> girişi yapılmalıdır.
<u>Nüfus cüzdanında cilt numarası bazen '0' ile başladığı için girişlerde sıkıntı olmaması için</u> <u>kimlik bilgileriniz, e-okul sisteminde nasıl kayıtlı ise o şekilde Cilt Numarası girişi</u> yapılmalıdır.

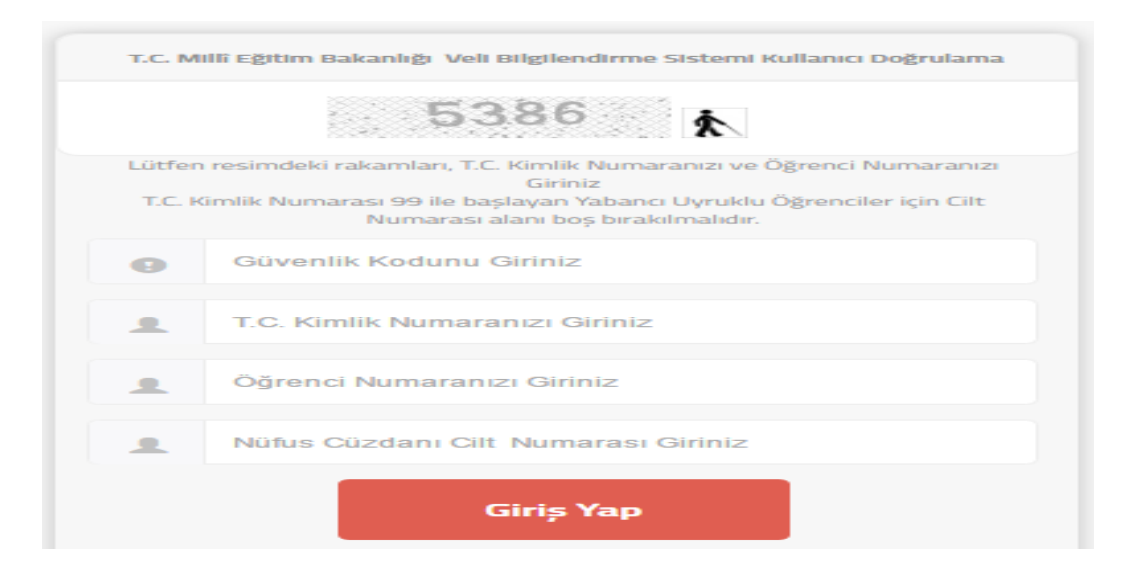

4. Son olarak Giriş Yap seçeneği ile giriş yapılır. Eğer bu işlem basamaklarını doğru uyguladığı halde sorun yaşayan öğrencilerimiz var ise okul idaresine sorunlarını bildirebilir...